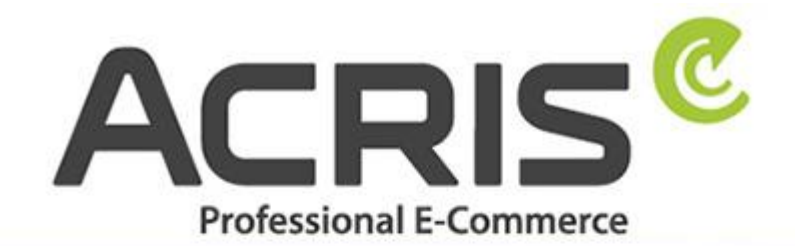

EU Cookie Richtlinie Pro DSGVO konformes Tracking

# **EU Cookie Richtlinie Pro** DSGVO konformes Tracking mit Google Tagmanager

Version 11

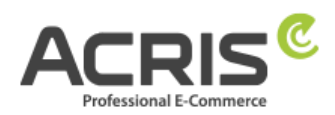

# Inhalt

| 1  | Einle             | eitung4                                                                    |
|----|-------------------|----------------------------------------------------------------------------|
|    | Plugin L          | Jpdate auf SW 5 Plugin Version ab 3.8.0 bzw. SW 6 Plugin Version ab 2.7.04 |
| 2  | Shop              | oware Backend / Administrations-Bereich5                                   |
|    | 2.1.1             | Cookie ID für SW6 -> Plugin Version 2.5.0-2.6.1                            |
|    | 2.1.2             | Cookie ID für SW6 -> Plugin Version ab 2.7.0                               |
|    | 2.1.3             | Cookie ID für SW6 -> Plugin Version ab 3.1.0                               |
|    | 2.1.4             | Cookie ID für SW 5 Plugin Version von 3.3.0 bis 3.7.3                      |
|    | 2.1.5             | Cookie ID für SW 5 Plugin Version ab 3.8.05                                |
|    | 2.1.6             | Cookie ID für SW5 -> Plugin Version ab 6.1.05                              |
| 3  | Einri             | ichtung des Google Tag Manager für GA6                                     |
| 3. | 1 Erford          | derliche Variablen anlegen                                                 |
|    | 3.1.1             | Variable anlegen: ACRIS Cookie – Analytics VAR                             |
|    | 3.1.2             | Variable anlegen: ACRIS Cookie Analytics VAR zuerst aktiviert              |
|    | 3.1.3             | Variable anlegen: Acris Cookie Landing Page                                |
|    | 3.1.4             | Variable anlegen: Acris Cookie Referrer                                    |
|    | 3.1.5             | Optionale Variable anlegen: Analytics Tracking ID VAR                      |
| _  | 3.1.6             | Zusammenfassung der erforderlichen Variablen                               |
| 3. | 2 Erford          | derliche Trigger anlegen                                                   |
|    | 3.2.1<br>2.2.2    | Trigger anlegen: ACRIS Cookie Analytics Trigger                            |
|    | 5.Z.Z             | Trigger Poispiele                                                          |
| 2  | J.Z.J<br>2 Erford | Trigger Deispiele                                                          |
| 5. | 3 21              | Tag anlegen: Analytics Seiten TAG 12                                       |
|    | 3.3.2             | Tag anlegen: Analytics Seiten TAG First Activated                          |
| 3. | 4 Weite           | ere Tags tracken (bei Bedarf)                                              |
| 4  | Einri             | ichtung des Google Tag Manager für GA-415                                  |
| 4. | 1 Erford          | derliche Variablen anlegen                                                 |
|    | 4.1.1             | Variable anlegen: ACRIS Cookie – Analytics VAR                             |
|    | 4.1.2             | Variable anlegen: ACRIS Cookie Analytics VAR zuerst aktiviert              |
|    | 4.1.3             | Variable anlegen: ACRIS - GA4 items mapped17                               |
|    | 4.1.4             | Variable anlegen: ACRIS AddToCart18                                        |
|    | 4.1.5             | Variable anlegen: ACRIS RemoveFromCart18                                   |
|    | 4.1.6             | Variable anlegen: ACRIS affiliation19                                      |
|    | 4.1.7             | Variable anlegen: ACRIS Bestellnummer19                                    |
|    | 4.1.8             | Variable anlegen: ACRIS Conversion Value                                   |

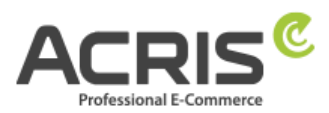

| 4.  | .1.9   | Variable anlegen: ACRIS shipping                             | 20 |
|-----|--------|--------------------------------------------------------------|----|
| 4.  | 1.10   | Variable anlegen: ACRIS tax                                  | 21 |
| 4.  | 1.11   | Variable anlegen: ACRIS total value                          | 21 |
| 4.  | .1.12  | Zusammenfassung der erforderlichen Variablen                 | 22 |
| 4.2 | Erford | lerliche Trigger anlegen                                     | 23 |
| 4.  | .2.1   | Trigger anlegen: ACRIS Cookie Analytics Trigger              | 23 |
| 4.  | .2.2   | Trigger anlegen: ACRIS add-to-cart event                     | 23 |
| 4.  | .2.3   | Trigger anlegen: ACRIS add-to-cart event + Consent           | 24 |
| 4.  | .2.4   | Trigger anlegen: ACRIS remove-from-cart event                | 24 |
| 4.  | .2.5   | Trigger anlegen: ACRIS remove-from-cart event + Consent      | 25 |
| 4.  | .2.6   | Trigger anlegen: ACRIS Checkout Page                         | 25 |
| 4.  | .2.7   | Trigger anlegen: ACRIS Checkout Page+ Consent                | 26 |
| 4.  | .2.8   | Zusammenfassung der erforderlichen Trigger                   | 26 |
| 4.3 | Erford | lerliche Tags anlegen                                        | 27 |
| 4.  | .3.1   | Tag anlegen: Google Analytics GA4-Konfiguration              | 27 |
| 4.  | .3.2   | Tag anlegen: ACRIS GA4 - AddtoCart Event                     | 28 |
| 4.  | .3.3   | Tag anlegen: ACRIS GA4 - RemoveFromCart Event                | 29 |
| 4.  | .3.4   | Tag anlegen: ACRIS Purchase Event                            | 30 |
| 4.  | .3.5   | Zusammenfassung der erforderlichen Tags                      | 31 |
| 5   | Beka   | annte Probleme & Lösungen                                    | 32 |
| 5.1 | SW5:   | FR Cookie wird gesetzt, obwohl alles richtig eingestellt ist | 32 |
| 5.2 | Script | e über dem GTM implementieren (Beispiel FBMessenger)         | 33 |
| 6   | Kont   | takt                                                         | 37 |

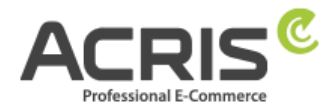

# 1 Einleitung

Um die DSGVO beim "Enhanced Ecommerce Tracking" mit dem Google Tag Manager korrekt umzusetzen, sind einige Anpassungen erforderlich. In dieser Anleitung finden Sie die notwendigen Einstellungen.

Voraussetzung für diese Anleitung ist die Verwendung des Plugin EU Cookie Richtlinie Pro.

#### Für Shopware 5:

https://store.shopware.com/acris88165720436/eu-cookie-richtlinie-pro-automatischer-cookie-erkennung.html

Für Shopware 6:

https://store.shopware.com/acris86961282733/eu-cookie-richtlinie-pro-automatischer-cookie-erkennung-sw6.html

Die Einbindung des Google Tag Managers kann beispielsweise über das kostenlose Plugin von Webmatch erfolgen – ist aber weder Pflicht noch Voraussetzung für unser Plugin. https://store.shopware.com/wbm1713539203085f/google-tag-manager-google-analytics-enhanced-e-commerce-tracking-fuer-shopware-6.html

### Plugin Update auf SW 5 Plugin Version ab 3.8.0 bzw. SW 6 Plugin Version ab 2.7.0

Wenn Sie dies bereits eingerichtet haben und ein Plugin Update für SW 6 auf eine Version ab 2.7.0 bzw. SW 5 Version größer ab 3.8.0 durchführen, dann ist eine Anpassung der bestehenden Variable erforderlich.

#### Landingpage und Referrer nachträglich übergeben

Auf Wunsch unserer Kunden haben wir ein Feature eingebaut, welches helfen kann, das Tracking zu verbessern. Da das Akzeptieren der Cookies erst später erfolgt und somit der Referrer und die Landingpage nicht an die Trackingdienste übergeben wird, speichert das Cookie Plugin diese Informationen und ermöglicht somit eine nachträgliche Übergabe.

Der Referrer und die Landingpage werden dabei in die folgenden Cookies gespeichert:

- acris\_cookie\_landing\_page
- acris\_cookie\_referrer

Zusätzlich werden die Informationen auch beim Laden der Seite in den DataLayer gespeichert. Es wird jedoch empfohlen die Werte über den Tag Manager direkt aus den Cookies auszulesen – dies haben wir in der Doku bereits berücksichtigt.

#### Zusatzinfo: Plugin SW 5 ab 3.9.0 bzw. SW Plugin Version 2.8.0

Einführung eines neuen Cookies, welches für den einmalige Übergabe des Referrers und er Landingpage verantwortlich ist.

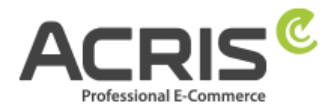

# 2 Shopware Backend / Administrations-Bereich

**Bitte achten Sie darauf, dass das richtige Cookie "aktiv" ist**. (Screenshot ist ein Beispiel, abhängig von der eingesetzten Shopware Version (5 oder 6) bzw. welche EU Cookie Richtlinien Plugin Version Sie einsetzen).

| Cookie-ID *                |                                                    |   |
|----------------------------|----------------------------------------------------|---|
| _ga _gid _gat+ _dc_gtm_UA+ | ga-disable-UA+ utm(a b c d t v x z) _gat _swag_ga* |   |
| Aktiv                      |                                                    |   |
|                            |                                                    |   |
| Cookie Gruppe: *           |                                                    |   |
|                            |                                                    | ~ |

Gehen Sie dazu in das Admin Ihres Shopware-Shops 6 und benutzen Sie folgenden Pfad: Einstellungen > Plugins > EU Cookie Richtlinie Pro > Cookies

Im Cookie Plugin finden Sie diese Cookie ID (Google Analytics):

#### 2.1.1 Cookie ID für SW6 -> Plugin Version 2.5.0-2.6.1

\_ga|\_gid|\_gat\_.+|\_dc\_gtm\_UA-.+|ga-disable-UA-.+|\_\_utm(a|b|c|d|t|v|x|z)|\_gat|\_swag\_ga\_.\*

#### 2.1.2Cookie ID für SW6 -> Plugin Version ab 2.7.0

\_ga|\_gid|\_gat\_.+|\_dc\_gtm\_UA-.+|ga-disable-UA-.+|\_\_utm(a|b|c|d|t|v|x|z)|\_gat|\_swag\_ga\_.\*|\_gac.\*

# 2.1.3Cookie ID für SW6 -> Plugin Version ab 3.1.0

 $\label{eq:gal_gid} gat_.+ \carget{black} dc_gtm_UA-.+ \carget{black} gat_.+ \carget{black} gat_.+ \carget{bl$ 

#### **2.1.4Cookie ID für SW 5 Plugin Version von 3.3.0 bis 3.7.3** \_ga|\_gid|\_gat\_.+|\_dc\_gtm\_UA-.+|ga-disable-UA-.+|\_\_utm(a|b|c|d|t|v|x|z)|\_gat

### **2.1.5 Cookie ID für SW 5 Plugin Version ab 3.8.0** \_ga|\_gid|\_gat\_.+|\_dc\_gtm\_UA-.+|ga-disable-UA-.+|\_\_utm(a|b|c|d|t|v|x|z)|\_gat|\_gac.\*

### 2.1.6Cookie ID für SW5 -> Plugin Version ab 6.1.0

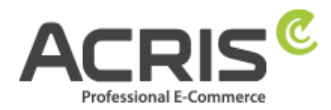

# 3 Einrichtung des Google Tag Manager für GA

### 3.1 Erforderliche Variablen anlegen

### 3.1.1 Variable anlegen: ACRIS Cookie – Analytics VAR

Neue Variable anlegen und benennen: <u>ACRIS Cookie – Analytics VAR</u> Variablentyp: <u>Datenschichtvariable</u> Name der Datenschichtvariablen (Syntax: acrisCookie.\_passendeCookieID)

für SW6 -> Plugin Version 2.5.0-2.6.1 acrisCookie.\_ga|\_gid|\_gat\_.+|\_dc\_gtm\_UA-.+|ga-disable-UA-.+|\_\_utm(a|b|c|d|t|v|x|z)|\_gat|\_swag\_ga\_.\* für SW6 -> Plugin Version ab 2.7.0 acrisCookie.\_ga|\_gid|\_gat\_.+|\_dc\_gtm\_UA-.+|ga-disable-UA-.+|\_\_utm(a|b|c|d|t|v|x|z)|\_gat|\_swag\_ga\_.\*|\_gac.\*

#### für SW6 -> Plugin Version ab 3.1.0

acrisCookie.\_ga|\_gid|\_gat\_.+|\_dc\_gtm\_UA-.+|ga-disable-UA-.+|\_\_utm(a|b|c|d|t|v|x|z)|\_gat|\_swag\_ga\_.\*|\_gac.\*|\_ga.\*

für SW 5 Plugin Version von 3.3.0 bis 3.7.3 acrisCookie.\_ga|\_gid|\_gat\_.+|\_dc\_gtm\_UA-.+|ga-disable-UA-.+|\_\_utm(a|b|c|d|t|v|x|z)|\_gat für SW 5 Plugin Version ab 3.8.0 acrisCookie.\_ga|\_gid|\_gat\_.+|\_dc\_gtm\_UA-.+|ga-disable-UA-.+|\_\_utm(a|b|c|d|t|v|x|z)|\_gat|\_gac.\*

#### für SW 5 Plugin Version ab 6.1.0

 $acrisCookie.\_ga|\_gid|\_gat\_+|\_dc\_gtm\_UA-.+|ga-disable-UA-.+|\_utm(a|b|c|d|t|v|x|z)|\_gat|\_swag\_ga\_.*|\_gac.*|\_ga.*|_gac.*|\_ga.*|_gac.*|\_gac.*|\_gac.*|\_gac.*|\_gac.*|\_gac.*|\_gac.*|\_gac.*|\_gac.*|\_gac.*|\_gac.*|\_gac.*|\_gac.*|\_gac.*|\_gac.*|\_gac.*|\_gac.*|\_gac.*|\_gac.*|\_gac.*|\_gac.*|\_gac.*|\_gac.*|\_gac.*|\_gac.*|\_gac.*|\_gac.*|\_gac.*|\_gac.*|\_gac.*|\_gac.*|\_gac.*|\_gac.*|\_gac.*|\_gac.*|\_gac.*|\_gac.*|\_gac.*|\_gac.*|\_gac.*|\_gac.*|\_gac.*|\_gac.*|\_gac.*|\_gac.*|\_gac.*|\_gac.*|\_gac.*|\_gac.*|\_gac.*|\_gac.*|\_gac.*|\_gac.*|\_gac.*|\_gac.*|\_gac.*|\_gac.*|\_gac.*|\_gac.*|\_gac.*|\_gac.*|\_gac.*|\_gac.*|\_gac.*|\_gac.*|\_gac.*|\_gac.*|\_gac.*|\_gac.*|\_gac.*|\_gac.*|\_gac.*|\_gac.*|\_gac.*|\_gac.*|\_gac.*|\_gac.*|\_gac.*|\_gac.*|\_gac.*|\_gac.*|\_gac.*|\_gac.*|\_gac.*|\_gac.*|\_gac.*|\_gac.*|\_gac.*|\_gac.*|\_gac.*|\_gac.*|\_gac.*|\_gac.*|\_gac.*|\_gac.*|\_gac.*|\_gac.*|\_gac.*|\_gac.*|\_gac.*|\_gac.*|\_gac.*|\_gac.*|\_gac.*|\_gac.*|\_gac.*|\_gac.*|\_gac.*|\_gac.*|\_gac.*|\_gac.*|\_gac.*|\_gac.*|\_gac.*|\_gac.*|\_gac.*|\_gac.*|\_gac.*|\_gac.*|\_gac.*|\_gac.*|\_gac.*|\_gac.*|\_gac.*|\_gac.*|\_gac.*|\_gac.*|\_gac.*|\_gac.*|\_gac.*|\_gac.*|\_gac.*|\_gac.*|\_gac.*|\_gac.*|\_gac.*|\_gac.*|\_gac.*|\_gac.*|\_gac.*|\_gac.*|\_gac.*|\_gac.*|\_gac.*|\_gac.*|\_gac.*|\_gac.*|\_gac.*|\_gac.*|\_gac.*|\_gac.*|\_gac.*|\_gac.*|\_gac.*|\_gac.*|\_gac.*|\_gac.*|\_gac.*|\_gac.*|\_gac.*|\_gac.*|\_gac.*|\_gac.*|\_gac.*|\_gac.*|\_gac.*|\_gac.*|\_gac.*|\_gac.*|\_gac.*|\_gac.*|\_gac.*|\_gac.*|\_gac.*|\_gac.*|\_gac.*|\_gac.*|\_gac.*|\_gac.*|\_gac.*|\_gac.*|\_gac.*|\_gac.*|\_gac.*|\_gac.*|\_gac.*|\_gac.*|\_gac.*|\_gac.*|\_gac.*|\_gac.*|\_gac.*|\_gac.*|\_gac.*|\_gac.*|\_gac.*|\_gac.*|\_gac.*|\_gac.*|\_gac.*|\_gac.*|\_gac.*|\_gac.*|\_gac.*|\_gac.*|\_gac.*|\_gac.*|\_gac.*|\_gac.*|\_gac.*|\_gac.*|\_gac.*|\_gac.*|\_gac.*|\_gac.*|\_gac.*|\_gac.*|\_gac.*|\_gac.*|\_gac.*|\_gac.*|\_gac.*|\_gac.*|\_gac.*|\_gac.*|\_gac.*|\_gac.*|\_gac.*|\_gac.*|\_gac.*|\_gac.*|\_gac.*|\_gac.*|\_gac.*|\_gac.*|\_gac.*|\_gac.*|\_gac.*|\_gac.*|\_gac.*|\_gac.*|\_gac.*|\_gac.*|\_gac.*|\_gac.*|\_gac.*|\_gac.*|\_gac.*|\_gac.*|\_gac.*|\_gac.*|\_gac.*]$ 

#### Datenschichtversion: Version 2

"Speichern" Die neu angelegte Variable "ACRIS Cookie - Analytics VAR" speichern.

| < 🔷 Tag Manager                            | Variable konfigurieren                                                                                                    |
|--------------------------------------------|----------------------------------------------------------------------------------------------------|
|                                            | Variablentyp                                                                                                    |
| Arbeitsbereich Versionen                   | Datenschichtvariable                                                                                                    |
| AKTUELLER ARBEITSBEREICH Default Workspace | Name der Datenschichtvariablen ⑦<br>acrisCookie_ga _gid _gat+l_dc_gtm_UA+ ga-disable-UA+ utm(a b c d t v x z) _gat _swag_ga*<br>Datenschichtversion<br>Version 2 |
| Q Suche                                    |                                                                                                    |
|                                            | Verweise auf diese Variable                                                                                                    |
| 📄 Übersicht                                | ACRIS Cookie Analytics Trigger     Trigger                                                                                                    |
| Tags                                       | O Add to Cart Trigger<br>Trigger                                                                                                    |
| Trigger                                    | O Checkout Trigger<br>Trigger                                                                                                    |
| Variablen                                  | Remove From Cart Trigger     Trigger                                                                                                    |
| Ordner                                     | Thank you Trigger                                                                                                    |
| D Vorlagen                                 | • Ingger                                                                                                    |

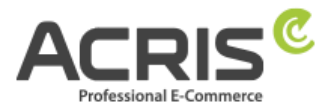

### 3.1.2 Variable anlegen: ACRIS Cookie Analytics VAR zuerst aktiviert

**Neue Variable** anlegen und benennen: <u>ACRIS Cookie – Analytics VAR zuerst aktiviert</u> **Variablentyp:** <u>Datenschichtvariable</u> **Name der Datenschichtvariablen** (Syntax: acrisCookie.firstActivated.\_passendeCookieID)

für SW6 -> Plugin Version ab 2.8.0 acrisCookie.firstActivated.\_ga|\_gid|\_gat\_.+|\_dc\_gtm\_UA-.+|ga-disable-UA-.+|\_utm(a|b|c|d|t|v|x|z)|\_gat|\_swag\_ga\_.\*|\_gac.\*

#### für SW6 -> Plugin Version ab 3.1.0

acrisCookie.firstActivated.\_ga|\_gid|\_gat\_.+|\_dc\_gtm\_UA-.+|ga-disable-UA-.+|\_\_utm(a|b|c|d|t|v|x|z)|\_gat|\_swag\_ga\_.\*|\_gac.\*|\_ga.\*

für SW 5 Plugin Version ab 3.9.0 acrisCookie.firstActivated.ga|\_gid|\_gat\_.+|\_dc\_gtm\_UA-.+|ga-disable-UA-.+|\_utm(a|b|c|d|t|v|x|z)|\_gat|\_gac.\*

#### für SW 5 Plugin Version ab 6.1.0

acrisCookie.firstActivated.\_ga|\_gid|\_gat\_.+|\_dc\_gtm\_UA-.+|ga-disable-UA-.+|\_utm(a|b|c|d|t|v|x|z)|\_gat|\_swag\_ga\_.\*|\_gac.\*|\_ga.\*

#### Datenschichtversion: Version 2

"Speichern" Die neu angelegte Variable "ACRIS Cookie - Analytics VAR zuerst aktiviert" speichern.

imes ACRIS Cookie Analytics VAR zuerst aktiviert 🗀

| Variablentyp  Datenschichtvariable  Name der Datenschichtvariable  acrisCookie,firstActivated_gal_gidl_gat+l_dc_gtm_UA+lga-disable-UA+l_utm(alblciditivixiz)l_gatl_swag_ga_*l_gac.* _ga.* | Variable                | konfigurieren                                                                                                    |
|----------------------------------------------------------------------------------------------------|-------------------------|----------------------------------------------------------------------------------------------------|
| Name der Datenschichtvariablen ③<br>acrisCookie.firstActivatedgal_gidl_gat+l_dc_gtm_UA+lga-disable-UA+l_utm(alblc d t v x z)l_gatl_swag_ga_*l_gac.* <b>ga.*</b>                           | Variablenty             | Datenschichtvariable                                                                                                    |
| Datanachiabtuaraian                                                                                                    | Name der I<br>acrisCook | Datenschichtvariablen ⑦<br>ie.firstActivatedga _gid _gat+ _dc_gtm_UA+ ga-disable-UA+ _utm(a b c d t v x z) _gat _swag_ga* _gac.* _ga.* |

#### 3.1.3 Variable anlegen: Acris Cookie Landing Page

Neue Variable anlegen und benennen: Acris Cookie Landing Page Variablentyp: First-Party-Cookie Cookie-Name: acris\_cookie\_landing\_page Cookie per URI decodieren: ja (Hacken setzen) "Speichern"

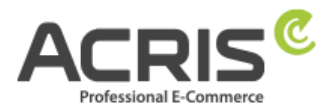

|                 | -                 |  |  |  |
|-----------------|-------------------|--|--|--|
| /ariablentyp    |                   |  |  |  |
| 📔 Fir           | rst-Party-Cookie  |  |  |  |
| Cookie-Name     |                   |  |  |  |
| acris_cookie_la | anding_page       |  |  |  |
| ✓ Cookie p∉     | er URI decodieren |  |  |  |

#### Abbildung 6

#### 3.1.4Variable anlegen: Acris Cookie Referrer

Neue Variable anlegen und benennen: Acris Cookie Referrer Variablentyp: First-Party-Cookie Cookie-Name: acris\_cookie\_referrer Cookie per URI decodieren: ja (Hacken setzen) "Speichern"

| Variable konfigurieren               |  |  |
|--------------------------------------|--|--|
| Variablentyp                         |  |  |
| First-Party-Cookie                   |  |  |
| Cookie-Name<br>acris_cookie_referrer |  |  |
| ✓ Cookie per URI decodieren ⑦        |  |  |

#### Abbildung 7

#### 3.1.5 Optionale Variable anlegen: Analytics Tracking ID VAR

Da die Google Analytics ID für mehrere Tags verwendet werden kann, besteht die Möglichkeit, diese einmal zu definieren und dann bei mehreren Tags zu verwenden – dies erleichtert die Anpassung der Google Analytics ID zwischen TEST und LIVE. **Neue Variable** anlegen und benennen: Analytics Tracking ID VAR **Variablentyp:** Google Analytics-Einstellungen **Tracking-ID** die Google Analytics ID eingeben **Cookie Domain** auto **Weitere Einstellungen:** Festzulegende Felder: Feldname: anonymizelp Wert: true E-Commerce: Erweiterte E-Commerce Funktionen - aktivieren (Hacken setzen) Datenschicht verwenden – aktivieren (Hacken setzen)

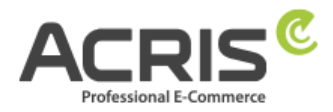

 $\times$  - Analytics Tracking ID VAR  $\ \square$ 

| Variable konfigurieren                                          |      |  |
|-----------------------------------------------------------------|------|--|
| Variablentyp                                                    |      |  |
| © Google Analytics-Einstellungen                                |      |  |
| Tracking-ID ③                                                   |      |  |
| Cookie-Domain ⑦                                                 |      |  |
| auto                                                            |      |  |
| Festzulegende Felder                                            |      |  |
| Feldname                                                        | Wert |  |
| anonymizelp                                                     | true |  |
| E-Commerce                                                      |      |  |
| <ul> <li>Erweiterte E-Commerce-Funktionen aktivieren</li> </ul> | 0    |  |
| <ul> <li>Detenechieht verwenden</li> </ul>                      | -    |  |

# 3.1.6Zusammenfassung der erforderlichen Variablen

Die erforderlichen "Benutzerdefinierten Variablen" wurden somit erfolgreich angelegt:

| Benutzerdefinierte Variablen                |                                | Q Neu              |
|---------------------------------------------|--------------------------------|--------------------|
| □ Name ↑                                    | Тур                            | Letzte Bearbeitung |
| ACRIS Cookie Analytics VAR                  | Datenschichtvariable           | vor 5 Tagen        |
| ACRIS Cookie Analytics VAR zuerst aktiviert | Datenschichtvariable           | vor 4 Tagen        |
| acris-cookie-landing-page                   | First-Party-Cookie             | vor 2 Monaten      |
| acris-cookie-referrer                       | First-Party-Cookie             | vor 2 Monaten      |
| Analytics Tracking ID VAR                   | Google Analytics-Einstellungen | vor 3 Monaten      |

Abbildung 8

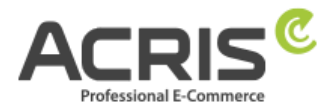

### 3.2 Erforderliche Trigger anlegen

### 3.2.1 Trigger anlegen: ACRIS Cookie Analytics Trigger

Neuen Trigger anlegen und benennen: ACRIS Cookie Analytics Trigger Triggertyp: Benuterdefiniertes Ereignis Ereignisname: acrisCookieStateChanged

Nicht aktivieren: Übereinstimmung mit regulärem Ausdruck verwenden

#### Einige benutzerdefinierte Ereignisse:

ACRIS Cookie – Analytics VAR ist gleich true

ACRIS Cookie – Analytics VAR zuerst aktiviert ist nicht gleich true

#### "Speichern"

**Hinweis:** Das Ereignis (Ereignisname) "acrisCookieStateChanged" wird einerseits sowohl beim Laden der Seite geworfen als auch wenn die Cookie Einstellungen geändert oder akzeptiert werden.

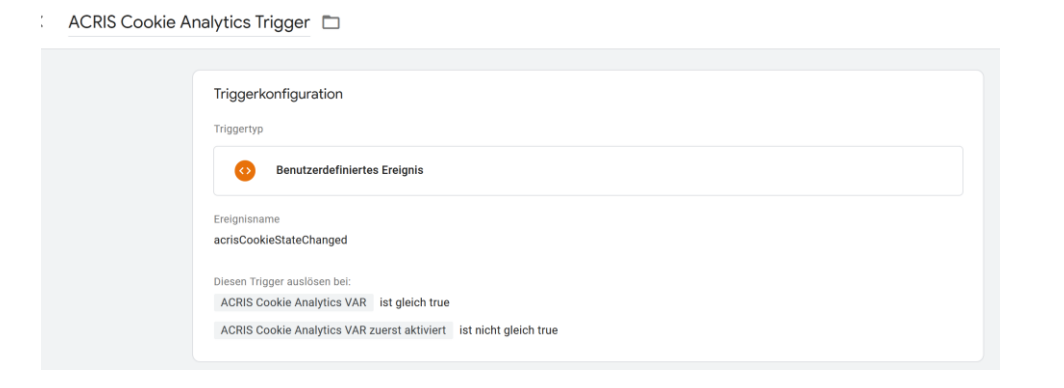

### 3.2.2 Trigger anlegen: ACRIS Cookie Analytics Trigger First Activated

**Neuen Trigger** anlegen und benennen: ACRIS Cookie Analytics Trigger First Activated **Triggertyp:** Benuterdefiniertes Ereignis

Ereignisname: acrisCookieStateChanged

Nicht aktivieren: Übereinstimmung mit regulärem Ausdruck verwenden **Einige benutzerdefinierte Ereignisse:** 

ACRIS Cookie – Analytics VAR zuerst aktiviert ist gleich true

#### "Speichern"

ACRIS Cookie Analytics Trigger First Activated 🗈

| riggerkonfiguration          |                 |
|------------------------------|-----------------|
| Triggertyp                   |                 |
| Benutzerdefiniertes Ereignis |                 |
| Ereignisname                 |                 |
| acrisCookieStateChanged      |                 |
| Diesen Trigger auslösen bei: |                 |
|                              | ist cleich true |

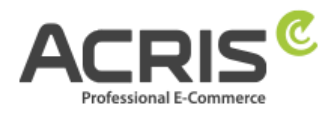

# 3.2.3 Trigger Beispiele

| Triç | gger                                           |                                 |                                                                                              |      | Q Neu              |
|------|------------------------------------------------|---------------------------------|----------------------------------------------------------------------------------------------|------|--------------------|
|      | Name 个                                         | Ereignistyp                     | Filter                                                                                       | Tags | Letzte Bearbeitung |
|      | ACRIS Cookie Analytics Trigger                 | Benutzerdefiniertes<br>Ereignis | ACRIS Cookie Analytics VAR ist gleich true<br>ACRIS Cookie Analytics VAR zuerst aktiviert    | 1    | vor 4 Tagen        |
|      | ACRIS Cookie Analytics Trigger First Activated | Benutzerdefiniertes<br>Ereignis | ACRIS Cookie Analytics VAR zuerst aktiviert                                                  | 1    | vor 2 Minuten      |
|      | Add to Cart Trigger                            | Benutzerdefiniertes<br>Ereignis | Event         enthält addToCart           ACRIS Cookie Analytics VAR         ist gleich true | 1    | vor 3 Monaten      |
|      | Checkout Cart Trigger                          | Fenster geladen                 | Page URL stimmt überein mit regulärem<br>ACRIS Cookie Analytics VAR ist gleich true          | 1    | vor 3 Monaten      |
|      | Checkout Form Trigger                          | Fenster geladen                 | Page URL stimmt überein mit regulärem<br>ACRIS Cookie Analytics VAR ist gleich true          | 1    | vor 3 Monaten      |
|      | Kontaktformular                                | Elementsichtbarkeit             | ACRIS Cookie Analytics VAR ist gleich true                                                   | 1    | vor 3 Monaten      |
|      | Remove From Cart Trigger                       | Benutzerdefiniertes<br>Ereignis | Event enthält removeFromCart<br>ACRIS Cookie Analytics VAR ist gleich true                   | 1    | vor 3 Monaten      |
|      | Thank you Trigger                              | Fenster geladen                 | Page URL stimmt überein mit regulärem<br>ACRIS Cookie Analytics VAR ist gleich true          | 1    | vor 3 Monaten      |

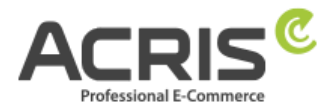

### 3.3 Erforderlichen Tag anlegen

### 3.3.1 Tag anlegen: Analytics Seiten TAG

#### **TAG-Konfiguration**

Neuen Tag anlegen und benennen: Analytics Seiten TAG

Tagtyp: Google Analytics: Universal Analytics

Tracking-Typ: Seitenaufruf

**Google Analytics Einstellungen:** Analytics Tracking ID Var *auswählen (oder Analytics ID eintragen)* 

Einstellungen zum Überschreiben in diesem Tag aktivieren: ja (Hacken setzen) Festzulegende Felder:

Feldname: anonymizeip Wert: true

#### **E-Commerce:**

erweiterte E-Commerce-Funktionen aktivieren "Wahr"

und Datenschicht verwenden ja (Hacken setzen)

Analytics Seiten TAG 🗖

| lag-konngulation                                           |                         |  |
|------------------------------------------------------------|-------------------------|--|
| Тад-Тур                                                    |                         |  |
| Google Analytics: Universal A<br>Google Marketing Platform | unalytics               |  |
| Tracking-Typ                                               |                         |  |
| Seitenaufruf                                               |                         |  |
| Google Analytics-Einstellungen 💿                           |                         |  |
| {{Analytics Tracking ID VAR}}                              |                         |  |
|                                                            |                         |  |
| <ul> <li>Einstellungen zum Überschreiben in d</li> </ul>   | diesem Tag aktivieren 💿 |  |
| Festzulegende Felder                                       |                         |  |
| Feldname                                                   | Wert                    |  |
| anonymizelp                                                | true                    |  |
| E-Commerce                                                 |                         |  |
| Erweiterte F-Commerce-Funktionen aktiviere                 | an O                    |  |
|                                                            |                         |  |
| Wahr                                                       |                         |  |

# <u>TRIGGER</u>

### Auszulösender Trigger: ACRIS Cookie Analytics Trigger

| Trigger   |                                                                |  |  |
|-----------|----------------------------------------------------------------|--|--|
| Auslösend | e Trigger                                                      |  |  |
|           | ACRIS Cookie Analytics Trigger<br>Benutzerdefiniertes Ereignis |  |  |
|           |                                                                |  |  |

### "Speichern"

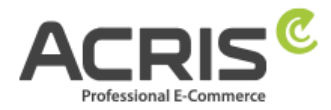

### 3.3.2Tag anlegen: Analytics Seiten TAG First Activated

#### **TAG-Konfiguration**

Neuen Tag anlegen und benennen: Analytics Seiten TAG First Activated

Tagtyp: Google Analytics: Universal Analytics

#### Tracking-Typ: Seitenaufruf

**Google Analytics Einstellungen:** Analytics Tracking ID Var *auswählen (oder Analytics ID eintragen)* 

### Einstellungen zum Überschreiben in diesem Tag aktivieren: ja (Hacken setzen) Festzulegende Felder:

| Feldname: referrer    |
|-----------------------|
| Feldname: page        |
| Feldname: anonymizeip |

Wert: acris-cookie-referrer Wert: acris-cookie-landing-page Wert: true

#### **E-Commerce:**

erweiterte E-Commerce-Funktionen aktivieren "Wahr" und Datenschicht verwenden ja (Hacken setzen)

imes Analytics Seiten TAG First Activated 🗀

| Tag-Konfiguration                                                  |                               |
|--------------------------------------------------------------------|-------------------------------|
| Тад-Тур                                                            |                               |
| Google Analytics: Universal Analytics<br>Google Marketing Platform |                               |
| Tracking-Typ<br>Seitenaufruf                                       |                               |
| Google Analytics-Einstellungen 🕥                                   |                               |
| {{Analytics Tracking ID VAR}}                                      |                               |
| ✓ Einstellungen zum Überschreiben in diesem Ta                     | g aktivieren 🕜                |
| Festzulegende Felder                                               |                               |
| Feldname                                                           | Wert                          |
| referrer                                                           | {{acris-cookie-referrer}}     |
| page                                                               | {{acris-cookie-landing-page}} |
| anonymizelp                                                        | true                          |

### TRIGGER Auszulösender Trigger: ACRIS Cookie Analytics Trigger First Activated

| Trigger   |                                                                                |
|-----------|--------------------------------------------------------------------------------|
| Auslösend | e Trigger                                                                      |
| •         | ACRIS Cookie Analytics Trigger First Activated<br>Benutzerdefiniertes Ereignis |
| neiche    | rn"                                                                            |

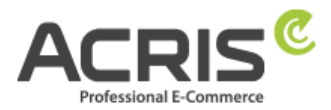

### 3.4 Weitere Tags tracken (bei Bedarf)

Auch bei weiteren Tags kann verhindert werden, dass Cookies gesetzt werden.

#### **Beispiele:**

Checkout, RemoveFromCart, AddToCart usw.

Bei den Triggern für diese Tags benutzen Sie bitte als Trigger-Typ "**Seitenaufruf – Fenster geladen**". Dies gewährleistet, dass der Trigger erst auslöst, wenn die komplette Seite geladen ist und somit alle Cookie-Infos vorhanden sind.

Bei "Den Trigger auslösen bei" fügen Sie zusätzlich über das + eine weitere Bedingung ein. ACRIS Cookie Analytics Trigger – ist gleich – true.

| riggertyp   |                                                                                                    |
|-------------|----------------------------------------------------------------------------------------------------|
|             | Seitenaufruf - Fenster geladen                                                                                       |
| )iesen Trig | ger auslösen bei:                                                                                                    |
| Page URI    | stimmt überein mit regulärem Ausdruck (Groß-/Kleinschreibung ignorieren) (\/checkout) (\/kasse) (\/payment_paypal\/) |
| ACRIS Co    | okie - Analytics VAR ist gleich true                                                                                 |
|             |                                                                                                    |
|             | e d'anna Trianna                                                                                                    |
| erweise     | aut diesen Trigger                                                                                                   |
|             | Checkout TAG                                                                                                    |
|             |                                                                                                    |

Abbildung 1

# 4 Einrichtung des Google Tag Manager für GA-4

### 4.1 Erforderliche Variablen anlegen

### 4.1.1 Variable anlegen: ACRIS Cookie – Analytics VAR

Neue Variable anlegen und benennen: <u>ACRIS Cookie – Analytics VAR</u> Variablentyp: <u>Datenschichtvariable</u> Name der Datenschichtvariablen (Syntax: acrisCookie.\_passendeCookieID)

für SW6 -> Plugin Version 2.5.0-2.6.1 acrisCookie.\_ga|\_gid|\_gat\_.+|\_dc\_gtm\_UA-.+|ga-disable-UA-.+|\_\_utm(a|b|c|d|t|v|x|z)|\_gat|\_swag\_ga\_.\* für SW6 -> Plugin Version ab 2.7.0 acrisCookie.\_ga|\_gid|\_gat\_.+|\_dc\_gtm\_UA-.+|ga-disable-UA-.+|\_\_utm(a|b|c|d|t|v|x|z)|\_gat|\_swag\_ga\_.\*|\_gac.\*

#### für SW6 -> Plugin Version ab 3.1.0

 $acrisCookie.\_ga|\_gid|\_gat\_+|\_dc\_gtm\_UA-.+|ga-disable-UA-.+|\_utm(a|b|c|d|t|v|x|z)|\_gat|\_swag\_ga\_.*|\_gac.*|\_ga.*|_gac.*|\_ga.*|_gac.*|\_gac.*|\_gac.*|\_gac.*|\_gac.*|\_gac.*|\_gac.*|\_gac.*|\_gac.*|\_gac.*|\_gac.*|\_gac.*|\_gac.*|\_gac.*|\_gac.*|\_gac.*|\_gac.*|\_gac.*|\_gac.*|\_gac.*|\_gac.*|\_gac.*|\_gac.*|\_gac.*|\_gac.*|\_gac.*|\_gac.*|\_gac.*|\_gac.*|\_gac.*|\_gac.*|\_gac.*|\_gac.*|\_gac.*|\_gac.*|\_gac.*|\_gac.*|\_gac.*|\_gac.*|\_gac.*|\_gac.*|\_gac.*|\_gac.*|\_gac.*|\_gac.*|\_gac.*|\_gac.*|\_gac.*|\_gac.*|\_gac.*|\_gac.*|\_gac.*|\_gac.*|\_gac.*|\_gac.*|\_gac.*|\_gac.*|\_gac.*|\_gac.*|\_gac.*|\_gac.*|\_gac.*|\_gac.*|\_gac.*|\_gac.*|\_gac.*|\_gac.*|\_gac.*|\_gac.*|\_gac.*|\_gac.*|\_gac.*|\_gac.*|\_gac.*|\_gac.*|\_gac.*|\_gac.*|\_gac.*|\_gac.*|\_gac.*|\_gac.*|\_gac.*|\_gac.*|\_gac.*|\_gac.*|\_gac.*|\_gac.*|\_gac.*|\_gac.*|\_gac.*|\_gac.*|\_gac.*|\_gac.*|\_gac.*|\_gac.*|\_gac.*|\_gac.*|\_gac.*|\_gac.*|\_gac.*|\_gac.*|\_gac.*|\_gac.*|\_gac.*|\_gac.*|\_gac.*|\_gac.*|\_gac.*|\_gac.*|\_gac.*|\_gac.*|\_gac.*|\_gac.*|\_gac.*|\_gac.*|\_gac.*|\_gac.*|\_gac.*|\_gac.*|\_gac.*|\_gac.*|\_gac.*|\_gac.*|\_gac.*|\_gac.*|\_gac.*|\_gac.*|\_gac.*|\_gac.*|\_gac.*|\_gac.*|\_gac.*|\_gac.*|\_gac.*|\_gac.*|\_gac.*|\_gac.*|\_gac.*|\_gac.*|\_gac.*|\_gac.*|\_gac.*|\_gac.*|\_gac.*|\_gac.*|\_gac.*|\_gac.*|\_gac.*|\_gac.*|\_gac.*|\_gac.*|\_gac.*|\_gac.*|\_gac.*|\_gac.*|\_gac.*|\_gac.*|\_gac.*|\_gac.*|\_gac.*|\_gac.*|\_gac.*|\_gac.*|\_gac.*|\_gac.*|\_gac.*|\_gac.*|\_gac.*|\_gac.*|\_gac.*|\_gac.*|\_gac.*|\_gac.*|\_gac.*|\_gac.*|\_gac.*|\_gac.*|\_gac.*|\_gac.*|\_gac.*|\_gac.*|\_gac.*|\_gac.*|\_gac.*|\_gac.*|\_gac.*|\_gac.*|\_gac.*|\_gac.*|\_gac.*|\_gac.*|\_gac.*|\_gac.*|\_gac.*|\_gac.*|\_gac.*|\_gac.*|\_gac.*|\_gac.*|\_gac.*|\_gac.*|\_gac.*|\_gac.*|\_gac.*|\_gac.*|\_gac.*|\_gac.*|\_gac.*|\_gac.*|\_gac.*|\_gac.*|\_gac.*|\_gac.*|\_gac.*|\_gac.*|\_gac.*|\_gac.*|\_gac.*|\_gac.*|\_gac.*|\_gac.*|\_gac.*|\_gac.*|\_gac.*|\_gac.*|\_gac.*|\_gac.*|\_gac.*|\_gac.*]$ 

für SW 5 Plugin Version von 3.3.0 bis 3.7.3

acrisCookie.\_ga|\_gid|\_gat\_.+|\_dc\_gtm\_UA-.+|ga-disable-UA-.+|\_\_utm(a|b|c|d|t|v|x|z)|\_gat für SW 5 Plugin Version ab 3.8.0 acrisCookie.\_ga|\_gid|\_gat\_.+|\_dc\_gtm\_UA-.+|ga-disable-UA-.+|\_\_utm(a|b|c|d|t|v|x|z)|\_gat|\_gac.\*

#### für SW 5 Plugin Version ab 6.1.0

 $acrisCookie.\_ga|\_gid|\_gat\_+|\_dc\_gtm\_UA-.+|ga-disable-UA-.+|\_utm(a|b|c|d|t|v|x|z)|\_gat|\_swag\_ga\_.*|\_gac.*|\_ga.*|_gac.*|\_ga.*|_gac.*|\_gac.*|\_gac.*|\_gac.*|\_gac.*|\_gac.*|\_gac.*|\_gac.*|\_gac.*|\_gac.*|\_gac.*|\_gac.*|\_gac.*|\_gac.*|\_gac.*|\_gac.*|\_gac.*|\_gac.*|\_gac.*|\_gac.*|\_gac.*|\_gac.*|\_gac.*|\_gac.*|\_gac.*|\_gac.*|\_gac.*|\_gac.*|\_gac.*|\_gac.*|\_gac.*|\_gac.*|\_gac.*|\_gac.*|\_gac.*|\_gac.*|\_gac.*|\_gac.*|\_gac.*|\_gac.*|\_gac.*|\_gac.*|\_gac.*|\_gac.*|\_gac.*|\_gac.*|\_gac.*|\_gac.*|\_gac.*|\_gac.*|\_gac.*|\_gac.*|\_gac.*|\_gac.*|\_gac.*|\_gac.*|\_gac.*|\_gac.*|\_gac.*|\_gac.*|\_gac.*|\_gac.*|\_gac.*|\_gac.*|\_gac.*|\_gac.*|\_gac.*|\_gac.*|\_gac.*|\_gac.*|\_gac.*|\_gac.*|\_gac.*|\_gac.*|\_gac.*|\_gac.*|\_gac.*|\_gac.*|\_gac.*|\_gac.*|\_gac.*|\_gac.*|\_gac.*|\_gac.*|\_gac.*|\_gac.*|\_gac.*|\_gac.*|\_gac.*|\_gac.*|\_gac.*|\_gac.*|\_gac.*|\_gac.*|\_gac.*|\_gac.*|\_gac.*|\_gac.*|\_gac.*|\_gac.*|\_gac.*|\_gac.*|\_gac.*|\_gac.*|\_gac.*|\_gac.*|\_gac.*|\_gac.*|\_gac.*|\_gac.*|\_gac.*|\_gac.*|\_gac.*|\_gac.*|\_gac.*|\_gac.*|\_gac.*|\_gac.*|\_gac.*|\_gac.*|\_gac.*|\_gac.*|\_gac.*|\_gac.*|\_gac.*|\_gac.*|\_gac.*|\_gac.*|\_gac.*|\_gac.*|\_gac.*|\_gac.*|\_gac.*|\_gac.*|\_gac.*|\_gac.*|\_gac.*|\_gac.*|\_gac.*|\_gac.*|\_gac.*|\_gac.*|\_gac.*|\_gac.*|\_gac.*|\_gac.*|\_gac.*|\_gac.*|\_gac.*|\_gac.*|\_gac.*|\_gac.*|\_gac.*|\_gac.*|\_gac.*|\_gac.*|\_gac.*|\_gac.*|\_gac.*|\_gac.*|\_gac.*|\_gac.*|\_gac.*|\_gac.*|\_gac.*|\_gac.*|\_gac.*|\_gac.*|\_gac.*|\_gac.*|\_gac.*|\_gac.*|\_gac.*|\_gac.*|\_gac.*|\_gac.*|\_gac.*|\_gac.*|\_gac.*|\_gac.*|\_gac.*|\_gac.*|\_gac.*|\_gac.*|\_gac.*|\_gac.*|\_gac.*|\_gac.*|\_gac.*|\_gac.*|\_gac.*|\_gac.*|\_gac.*|\_gac.*|\_gac.*|\_gac.*|\_gac.*|\_gac.*|\_gac.*|\_gac.*|\_gac.*|\_gac.*|\_gac.*|\_gac.*|\_gac.*|\_gac.*|\_gac.*|\_gac.*|\_gac.*|\_gac.*|\_gac.*|\_gac.*|\_gac.*|\_gac.*|\_gac.*|\_gac.*|\_gac.*|\_gac.*|\_gac.*|\_gac.*|\_gac.*|\_gac.*|\_gac.*|\_gac.*|\_gac.*|\_gac.*|\_gac.*|\_gac.*|\_gac.*|\_gac.*|\_gac.*|\_gac.*|\_gac.*|\_gac.*|\_gac.*|\_gac.*|\_gac.*|\_gac.*|\_gac.*|\_gac.*|\_gac.*|\_gac.*|\_gac.*|\_gac.*|\_gac.*|\_gac.*|\_gac.*|\_gac.*|\_gac.*|\_gac.*|\_gac.*|\_gac.*]$ 

#### Datenschichtversion: Version 2

"Speichern" Die neu angelegte Variable "ACRIS Cookie - Analytics VAR" speichern.

ACRIS Cookie – Analytics VAR 📋

| Variable konfigurieren    |                                                                                                    |
|---------------------------|----------------------------------------------------------------------------------------------------|
| Variablentyp              |                                                                                                    |
|                           | Datenschichtvariable                                                                                                 |
| Name der Da<br>acrisCooki | stenschichtvariablen ⑦<br>ega _gid _gat+ _dc_gtm_UA+ ga-disable-UA+ utm(a b c d t v x z) _gat _swag_ga* _gac.* _ga.* |
| Datenschich               | tversion                                                                                                    |

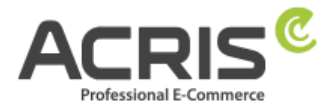

### 4.1.2Variable anlegen: ACRIS Cookie Analytics VAR zuerst aktiviert

**Neue Variable** anlegen und benennen: <u>ACRIS Cookie – Analytics VAR zuerst aktiviert</u> **Variablentyp:** <u>Datenschichtvariable</u> **Name der Datenschichtvariablen** (Syntax:

acrisCookie.firstActivated.\_passendeCookieID)

 $\begin{aligned} & \textit{für SW6} \rightarrow \textit{Plugin Version ab 2.8.0} \\ & \textit{acrisCookie.firstActivated.ga} \_ \textit{gid}\_\textit{gat}\_+|\_\textit{dc\_gtm\_UA-}+|\textit{ga-disable-UA-}+|\_\textit{utm}(a|b|c|d|t|v|x|z)|\_\textit{gat}|\_\textit{swag\_ga}\_.*|\_\textit{gac}.*|\_\textit{gac}\_.*|\_\textit{gac}\_.*|\_\textit{gac}\_.*|\_\textit{gac}\_.*|\_\textit{gac}\_.*|\_\textit{gac}\_.*|\_\textit{gac}\_.*|\_\textit{gac}\_.*|\_\textit{gac}\_.*|\_\textit{gac}\_.*|\_\textit{gac}\_.*|\_\textit{gac}\_.*|\_\textit{gac}\_.*|\_\textit{gac}\_.*|\_\textit{gac}\_.*|\_\textit{gac}\_.*|\_\textit{gac}\_.*|\_\textit{gac}\_.*|\_\textit{gac}\_.*|\_\textit{gac}\_.*|\_\textit{gac}\_.*|\_\textit{gac}\_.*|\_\textit{gac}\_.*|\_\textit{gac}\_.*|\_\textit{gac}\_.*|\_\textit{gac}\_.*|\_\textit{gac}\_.*|\_\textit{gac}\_.*|\_\textit{gac}\_.*|\_\textit{gac}\_.*|\_\textit{gac}\_.*|\_\textit{gac}\_.*|\_\textit{gac}\_.*|\_\textit{gac}\_.*|\_\textit{gac}\_.*|\_\textit{gac}\_.*|\_\textit{gac}\_.*|\_\textit{gac}\_.*|\_\textit{gac}\_.*|\_\textit{gac}\_.*|\_\textit{gac}\_.*|\_\textit{gac}\_.*|\_\textit{gac}\_.*|\_\textit{gac}\_.*|\_\textit{gac}\_.*|\_\textit{gac}\_.*|\_\textit{gac}\_.*|\_\textit{gac}\_.*|\_\textit{gac}\_.*|\_\textit{gac}\_.*|\_\textit{gac}\_.*|\_\textit{gac}\_.*|\_\textit{gac}\_.*|\_\textit{gac}\_.*|\_\textit{gac}\_.*|\_\textit{gac}\_.*|\_\textit{gac}\_.*|\_\textit{gac}\_.*|\_\textit{gac}\_.*|\_\textit{gac}\_.*|\_\textit{gac}\_.*|\_\textit{gac}\_.*|\_\textit{gac}\_.*|\_\textit{gac}\_.*|\_\textit{gac}\_.*|\_\textit{gac}\_.*|\_\textit{gac}\_.*|\_\textit{gac}\_.*|\_\textit{gac}\_.*|\_\textit{gac}\_.*|\_\textit{gac}\_.*|\_\textit{gac}\_.*|\_\textit{gac}\_.*|\_\textit{gac}\_.*|\_\textit{gac}\_.*|\_\textit{gac}\_.*|\_\textit{gac}\_.*|\_\textit{gac}\_.*|\_\textit{gac}\_.*|\_\textit{gac}\_.*|\_\textit{gac}\_.*|\_\textit{gac}\_.*|\_\textit{gac}\_.*|\_\textit{gac}\_.*|\_\textit{gac}\_.*|\_\textit{gac}\_.*|\_\textit{gac}\_.*|\_\textit{gac}\_.*|\_\textit{gac}\_.*|\_\textit{gac}\_.*|\_\textit{gac}\_.*|\_\textit{gac}\_.*|\_\textit{gac}\_.*|\_\textit{gac}\_.*|\_\textit{gac}\_.*|\_\textit{gac}\_.*|\_\textit{gac}\_.*|\_\textit{gac}\_.*|\_\textit{gac}\_.*|\_\textit{gac}\_.*|\_\textit{gac}\_.*|\_\textit{gac}\_.*|\_\textit{gac}\_.*|\_\textit{gac}\_.*|\_\textit{gac}\_.*|\_\textit{gac}\_.*|\_\textit{gac}\_.*|\_\textit{gac}\_.*|\_\textit{gac}\_.*|\_\textit{gac}\_.*|\_{gac}\_.*|\_{gac}\_.*|\_{gac}\_.*|\_{gac}\_.*|\_{gac}\_.*|\_{gac}\_.*|\_{gac}\_.*|\_{gac}\_.*|\_{gac}\_.*|\_{gac}\_.*|\_{gac}\_.*|\_{gac}\_.*|\_{gac}\_.*|\_{gac}\_.*|\_{gac}\_.*|\_{gac}\_.*|\_{gac}\_.*|\_{gac}\_.*|\_{gac}\_.*|\_{gac}\_.*|\_{gac}\_.*|\_{gac}\_.*|\_{gac}\_.*|\_{gac}\_.*|\_{gac}\_.*|\_{gac}\_.*|\_{gac}\_.*|\_{gac}\_.*|\_{gac}\_.*|\_{gac}\_.*|\_{gac}\_.*|\_{gac}\_.*|\_{gac}\_.*|\_{gac}\_.*|\_{gac}\_.*|\_{gac}\_.*|\_{gac}\_.*|\_{gac}\_.*|\_{gac}\_.*|\_{gac}\_.*|\_{gac}\_.*|\_{gac}\_.*|\_{gac}\_.*|\_{gac}\_.*|\_{gac}\_.*|\_{gac}\_.*|\_{gac}\_.*|\_{gac}\_.*|\_{gac}\_.*|\_{gac}\_.*|\_{gac}\_.*|\_{gac}\_.*|\_{gac}\_.*|\_{gac}\_.*|\_{gac}\_.*|\_{gac}\_.*|\_{gac}\_.*|\_{gac}\_.*|\_{gac}\_.*|\_{gac}\_.*|\_{gac}\_.*|\_{gac}\_.*|\_{gac}\_.*|\_{gac}\_.*|\_{$ 

#### für SW6 -> Plugin Version ab 3.1.0

acrisCookie.firstActivated.\_ga|\_gid|\_gat\_.+|\_dc\_gtm\_UA-.+|ga-disable-UA-.+|\_\_utm(a|b|c|d|t|v|x|z)|\_gat|\_swag\_ga\_.\*|\_gac.\*|\_ga.\*

für SW 5 Plugin Version ab 3.9.0 acrisCookie.firstActivated.\_ga|\_gid|\_gat\_.+|\_dc\_gtm\_UA-.+|ga-disable-UA-.+|\_utm(a|b|c|d|t|v|x|z)|\_gat|\_gac.\*

#### für SW 5 Plugin Version ab 6.1.0

acrisCookie.firstActivated.\_ga|\_gid|\_gat\_+|\_dc\_gtm\_UA-.+|ga-disable-UA-.+|\_\_utm(a|b|c|d|t|v|x|z)|\_gat|\_swag\_ga\_.\*|\_gac.\*|\_ga.\*

#### Datenschichtversion: Version 2

**"Speichern"** Die neu angelegte Variable "ACRIS Cookie - Analytics VAR zuerst aktiviert" speichern.

ACRIS Cookie – Analytics VAR zuerst aktiviert 📋

| Variable konfigurieren<br>Variablentyp                                                                                                    |
|----------------------------------------------------------------------------------------------------|
| Datenschichtvariable                                                                                                    |
| Name der Datenschichtvariablen ③<br>acrisCookie.firstActivatedga _gid _gat+ _dc_gtm_UA+ ga-disable-UA+ _utm(a b c d t v x z) _gat _swag_ga* _gac.* _ga.*<br>Datenschichtversion |
| Version 2                                                                                                    |

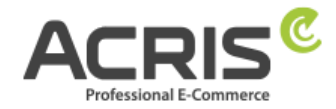

### 4.1.3Variable anlegen: ACRIS - GA4 items mapped

Neue Variable anlegen und benennen: <u>ACRIS - GA4 items mapped</u>

Variablentyp: EEC Products -> GA4 Items

Dieser Variablentyp muss vor der Verwendung noch aus den Community Vorlagen importiert werden. Hierfür einfach nach "EEC Products -> GA4 Items" suchen und die Variablen-Vorlage von "gtm-templates-simo-ahava" importieren.

Variablenberechtigungen: Datenschicht lesen Map Source: Map ecommerce object automatically

**"Speichern"** Die neu angelegte Variable "ACRIS - GA4 items mapped" speichern.

ACRIS - GA4 items mapped 📋

| Variable konfigurier                | en                                                  |                                                                         |
|-------------------------------------|-----------------------------------------------------|-------------------------------------------------------------------------|
| Variablentyp                        |                                                     |                                                                         |
| 😟 EEC Produc                        | cts -> GA4 Items                                    | GALERIE                                                                 |
| •• Variablenb                       | erechtigungen                                       | 1 Berechtigung                                                          |
| Map Source ⑦<br>Map ecommerce objec | st automatically                                    |                                                                         |
| Map Custom Definition               | ns To Item Parameters                               |                                                                         |
| If your Enhanced Econ               | nmerce object contains product-scoped custom o      | limensions/metrics, you can use this table to map those into            |
| GA4 item parameter n                | ames. Input the index number (if using the prescr   | ibed <b>dimensionXX</b> and <b>metricXX</b> syntax), or the name of the |
| custom property (e.g.               | productSize or stockCount) in the first field. Inpu | t the parameter name with which the value should be sent to             |

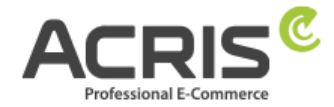

### 4.1.4Variable anlegen: ACRIS AddToCart

Neue Variable anlegen und benennen: <u>ACRIS AddToCart</u> Variablentyp: Datenschichtvariable Name der Datenschichtvariable: AddToCart Datenschichtversion: Version 2

"Speichern" Die neu angelegte Variable "ACRIS AddToCart" speichern.

| ACRIS AddToCart |                                                                                                |
|-----------------|------------------------------------------------------------------------------------------------|
|                 | Variable konfigurieren<br>Variablentyp                                                         |
|                 | Datenschichtvariable  Name der Datenschichtvariablen  AddToCart  Datenschichtversion Version 2 |

### 4.1.5 Variable anlegen: ACRIS RemoveFromCart

Neue Variable anlegen und benennen: <u>ACRIS RemoveFromCart</u> Variablentyp: Datenschichtvariable Name der Datenschichtvariable: removeFromCart Datenschichtversion: Version 2

"Speichern" Die neu angelegte Variable "ACRIS RemoveFromCart" speichern.

ACRIS RemoveFromCart

| Variable konfigurieren<br>Variablentyp |
|----------------------------------------|
| Datenschichtvariable                   |
| Name der Datenschichtvariablen         |
| Version 2                              |

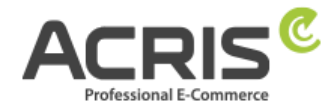

### 4.1.6Variable anlegen: ACRIS affiliation

Neue Variable anlegen und benennen: <u>ACRIS affiliation</u> Variablentyp: Datenschichtvariable Name der Datenschichtvariable: ecommerce.purchase.actionField.affiliation Datenschichtversion: Version 2

"Speichern" Die neu angelegte Variable "ACRIS affiliation" speichern.

| ACRIS affiliation |                                                               |
|-------------------|---------------------------------------------------------------|
|                   | Variable konfigurieren<br>Variablentyp   Datenschichtvariable |
|                   | Name der Datenschichtvariablen                                |

### 4.1.7 Variable anlegen: ACRIS Bestellnummer

Neue Variable anlegen und benennen: <u>ACRIS Bestellnummer</u> Variablentyp: Datenschichtvariable Name der Datenschichtvariable: ecommerce.purchase.actionField.id Datenschichtversion: Version 2

"Speichern" Die neu angelegte Variable "ACRIS Bestellnummer" speichern.

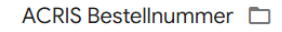

| Variable konfigurieren                                                |
|-----------------------------------------------------------------------|
| Variablentyp                                                          |
| Datenschichtvariable                                                  |
| Name der Datenschichtvariablen ⑦<br>ecommerce.purchase.actionField.id |
| Datenschichtversion<br>Version 2                                      |

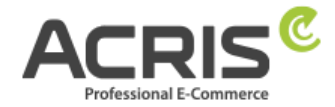

### 4.1.8 Variable anlegen: ACRIS Conversion Value

Neue Variable anlegen und benennen: <u>ACRIS Conversion Value</u> Variablentyp: Datenschichtvariable Name der Datenschichtvariable: ecommerce.purchase.actionField.revenue Datenschichtversion: Version 2

"Speichern" Die neu angelegte Variable "ACRIS Conversion Value" speichern.

| ACRIS Conversion Value 🗖 |                                                                                                    |  |
|--------------------------|----------------------------------------------------------------------------------------------------|--|
|                          | Variable konfigurieren<br>Variablentyp                                                                 |  |
|                          | Name der Datenschichtvariablen  O ecommerce.purchase.actionField.revenue Datenschichtversion Version 2 |  |

### 4.1.9Variable anlegen: ACRIS shipping

Neue Variable anlegen und benennen: <u>ACRIS shipping</u> Variablentyp: Datenschichtvariable Name der Datenschichtvariable: ecommerce.purchase.actionField.shipping Datenschichtversion: Version 2

"Speichern" Die neu angelegte Variable "ACRIS shipping" speichern.

ACRIS shipping

| Variable konfigurieren<br>Variablentyp                                                                          |
|----------------------------------------------------------------------------------------------------|
| Datenschichtvariable                                                                                            |
| Name der Datenschichtvariablen ③<br>ecommerce.purchase.actionField.shipping<br>Datenschichtversion<br>Version 2 |

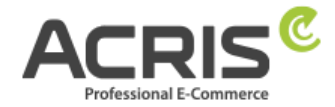

### 4.1.10 Variable anlegen: ACRIS tax

Neue Variable anlegen und benennen: <u>ACRIS tax</u> Variablentyp: Datenschichtvariable Name der Datenschichtvariable: ecommerce.purchase.actionField.tax Datenschichtversion: Version 2

"Speichern" Die neu angelegte Variable "ACRIS tax" speichern.

| ACRIS tax |                                        |
|-----------|----------------------------------------|
|           | Variable konfigurieren<br>Variablentyp |

### 4.1.11 Variable anlegen: ACRIS total value

Neue Variable anlegen und benennen: <u>ACRIS total value</u> Variablentyp: Datenschichtvariable Name der Datenschichtvariable: google\_tag\_params.ecomm\_totalvalue Datenschichtversion: Version 2

"Speichern" Die neu angelegte Variable "ACRIS total value" speichern.

| Variable konfigurieren                                                 |
|------------------------------------------------------------------------|
| Variablentyp                                                           |
| Datenschichtvariable                                                   |
| Name der Datenschichtvariablen ⑦<br>google_tag_params.ecomm_totalvalue |
| Datenschichtversion<br>Version 2                                       |

ACRIS total value

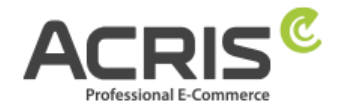

### 4.1.12 Zusammenfassung der erforderlichen Variablen

Die erforderlichen "Benutzerdefinierten Variablen" wurden somit erfolgreich angelegt:

| Benutzerdefinierte Variablen |                                               |                           |  |  |
|------------------------------|-----------------------------------------------|---------------------------|--|--|
|                              | Name 1                                        | Тур                       |  |  |
|                              | ACRIS - GA4 items mapped                      | EEC Products -> GA4 Items |  |  |
|                              | ACRIS AddToCart                               | Datenschichtvariable      |  |  |
|                              | ACRIS affiliation                             | Datenschichtvariable      |  |  |
|                              | ACRIS Bestellnummer                           | Datenschichtvariable      |  |  |
|                              | ACRIS Conversion Value                        | Datenschichtvariable      |  |  |
|                              | ACRIS Cookie – Analytics VAR                  | Datenschichtvariable      |  |  |
|                              | ACRIS Cookie – Analytics VAR zuerst aktiviert | Datenschichtvariable      |  |  |
|                              | ACRIS RemoveFromCart                          | Datenschichtvariable      |  |  |
|                              | ACRIS shipping                                | Datenschichtvariable      |  |  |
|                              | ACRIS tax                                     | Datenschichtvariable      |  |  |
|                              | ACRIS total value                             | Datenschichtvariable      |  |  |

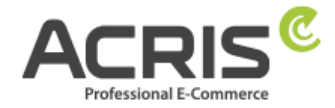

### 4.2 Erforderliche Trigger anlegen

### 4.2.1 Trigger anlegen: ACRIS Cookie Analytics Trigger

Neuen Trigger anlegen und benennen: <u>ACRIS Cookie Analytics Trigger</u> Triggertyp: Seitenaufruf – Fenster laden Einige benutzerdefinierte Ereignisse:

ACRIS Cookie – Analytics VAR ist gleich true ACRIS Cookie – Analytics VAR zuerst aktiviert ist nicht gleich true "Speichern"

ACRIS Cookie Analytics Trigger 🗈

| Triggerko    | nfiguration                                                                         |                   |  |
|--------------|-------------------------------------------------------------------------------------|-------------------|--|
| Triggertyp   |                                                                                     |                   |  |
|              | Seitenaufruf - Fenster geladen                                                      |                   |  |
| Diesen Trigg | er auslösen bei:                                                                    |                   |  |
| ACRIS CO     | okie – Analytics VAR ist gleich true<br>okie – Analytics VAR zuerst aktiviert ist r | nicht gleich true |  |
|              |                                                                                     |                   |  |

### 4.2.2Trigger anlegen: ACRIS add-to-cart event

| <b>Neuen Trigger</b> anlegen und benennen: <u>ACRIS add-to-cart event</u><br><b>Triggertyp:</b> Benuterdefiniertes Ereignis |
|----------------------------------------------------------------------------------------------------|
| Ereignisname: addToCart                                                                                                    |
| Nicht aktivieren: Übereinstimmung mit regulärem Ausdruck verwenden                                                          |
| Den Trigger auslösen bei:                                                                                                   |
| Alle benutzerdefinierten Ereignisse                                                                                         |
| "Speichern"                                                                                                    |
| ACRIS add-to-cart event                                                                                                    |
|                                                                                                    |
|                                                                                                    |

| Triggerkonfiguration                                                |
|---------------------------------------------------------------------|
| Triggertyp                                                          |
| O Benutzerdefiniertes Ereignis                                      |
| Ereignisname<br>addToCart                                           |
| Diesen Trigger auslösen bei:<br>Alle benutzerdefinierten Ereignisse |

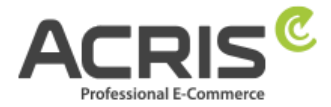

### 4.2.3Trigger anlegen: ACRIS add-to-cart event + Consent

Neuen Trigger anlegen und benennen: <u>ACRIS add-to-cart event + Consent</u> Triggertyp: Trigger-Gruppe Triggers:

ACRIS add-to-cart event ACRIS Cookie Analytics Trigger

### Den Trigger auslösen bei:

Alle Bedingungen

#### "Speichern"

ACRIS add-to-cart event + Consent 🗈

| Triggerk   | onfiguration                              |  |
|------------|-------------------------------------------|--|
| 0          | Trigger-Gruppe                            |  |
| Triggers ( | ٥                                         |  |
| 0          | ACRIS add-to-cart event<br>Trigger        |  |
| 0          | ACRIS Cookie Analytics Trigger<br>Trigger |  |

### 4.2.4 Trigger anlegen: ACRIS remove-from-cart event

Neuen Trigger anlegen und benennen: <u>ACRIS remove-from-cart event</u> Triggertyp: Benuterdefiniertes Ereignis Ereignisname: removeFromCart Nicht aktivieren: Übereinstimmung mit regulärem Ausdruck verwenden Den Trigger auslösen bei: Alle benutzerdefinierten Ereignisse

#### "Speichern"

ACRIS remove-from-cart event

| Triggertyp  Benutzerdefiniertes Ereignis                            |  |
|---------------------------------------------------------------------|--|
| O Benutzerdefiniertes Ereignis                                      |  |
|                                                                     |  |
| Ereignisname                                                        |  |
| removeFromCart                                                      |  |
| Diesen Trigger auslösen bei:<br>Alle benutzerdefinierten Ereignisse |  |

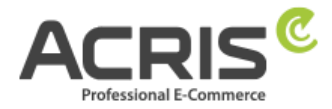

### 4.2.5 Trigger anlegen: ACRIS remove-from-cart event + Consent

**Neuen Trigger** anlegen und benennen: <u>ACRIS remove-from-cart event + Consent</u> **Triggertyp:** Trigger-Gruppe **Triggers:** 

ACRIS remove-from-cart event ACRIS Cookie Analytics Trigger

#### Den Trigger auslösen bei:

Alle Bedingungen

#### "Speichern"

ACRIS remove-from-cart event + Consent 📋

| <b>Triggerk</b><br>Triggertyp | onfiguration                              |     |  |
|-------------------------------|-------------------------------------------|-----|--|
| 0                             | Trigger-Gruppe                            |     |  |
| Triggers (                    | D                                         |     |  |
| 0                             | ACRIS remove-from-cart event<br>Trigger   |     |  |
| 0                             | ACRIS Cookie Analytics Trigger<br>Trigger | UND |  |
| Diesen Trig<br>Alle Bedir     | iger auslösen bei:<br>igungen             |     |  |

## 4.2.6 Trigger anlegen: ACRIS Checkout Page

Neuen Trigger anlegen und benennen: <u>ACRIS Checkout Page</u> Triggertyp: Benuterdefiniertes Ereignis Den Trigger auslösen bei: Page URL enthält checkout/finish

"Speichern"

ACRIS Checkout Page 📋

| Triggerkonfiguration                                             |
|------------------------------------------------------------------|
| Triggertyp                                                       |
| Seitenaufruf - DOM ist bereit.                                   |
| Diesen Trigger auslösen bei:<br>Page URL enthält checkout/finish |

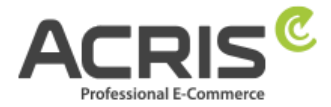

### 4.2.7Trigger anlegen: ACRIS Checkout Page+ Consent

Neuen Trigger anlegen und benennen: <u>ACRIS add-to-cart event + Consent</u> Triggertyp: Trigger-Gruppe Triggers:

ACRIS ACRIS Checkout Page ACRIS Cookie Analytics Trigger

### Den Trigger auslösen bei:

Alle Bedingungen

#### "Speichern"

ACRIS Checkout Page + Consent 📋

| Triggerk                | onfiguration                              |
|-------------------------|-------------------------------------------|
| Ø                       | Trigger-Gruppe                            |
| Triggers (              | 2                                         |
| 0                       | ACRIS Checkout Page<br>Trigger            |
| 0                       | ACRIS Cookie Analytics Trigger<br>Trigger |
| Diesen Tri<br>Alle Bedi | gger auslösen bei:<br>ngungen             |

## 4.2.8Zusammenfassung der erforderlichen Trigger

| Tri | gger                                   |                                 |                                                                                  |            |
|-----|----------------------------------------|---------------------------------|----------------------------------------------------------------------------------|------------|
|     | Name 🛧                                 | Ereignistyp                     | Filter                                                                           | Tags       |
|     | ACRIS add-to-cart event                | Benutzerdefiniertes<br>Ereignis |                                                                                  | 0          |
|     | ACRIS add-to-cart event + Consent      | Trigger-Gruppe                  |                                                                                  | 1          |
|     | ACRIS Checkout Page                    | DOM ist bereit.                 | Page URL enthält checkout/finish                                                 | 0          |
|     | ACRIS Checkout Page + Consent          | Trigger-Gruppe                  |                                                                                  | 1          |
|     | ACRIS Cookie Analytics Trigger         | Fenster geladen                 | ACRIS Cookie – Analytics VAR ist glei<br>ACRIS Cookie – Analytics VAR zuerst akt | . 1<br>tiv |
|     | ACRIS remove-from-cart event           | Benutzerdefiniertes<br>Ereignis |                                                                                  | 0          |
|     | ACRIS remove-from-cart event + Consent | Trigger-Gruppe                  |                                                                                  | 1          |

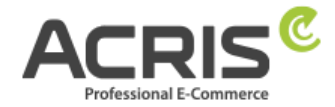

### 4.3 Erforderliche Tags anlegen

### 4.3.1 Tag anlegen: Google Analytics GA4-Konfiguration

Neuen Tag anlegen und benennen: <u>Google Analytics GA4-Konfiguration</u>
Tagtyp: Google Analytics: GA4-Konfiguration
Mess-ID: Mess-ID der GA-4 Property eintragen (z.B.: G-A2ABC2ABCD)
Beim Laden dieser Konfiguration ein Ereignis vom Typ "Seitenaufrufe" senden (Hacken setzen)
Trigger: ACRIS Cookie Analytics Trigger

**Trigger:** ACRIS Cookie Analytics Trigger **"Speichern"** 

Google Analytics GA4-Konfiguration

| Tag-Konfiguration                                                |
|------------------------------------------------------------------|
| Тад-Тур                                                          |
| Google Analytics: GA4-Konfiguration<br>Google Marketing Platform |
| Mess-ID ⑦<br>G-POS1WZNG76                                        |
| Trigger                                                          |
| Auslösende Trigger                                               |
| ACRIS Cookie Analytics Trigger     Fenster geladen               |

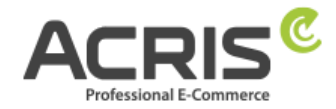

### 4.3.2Tag anlegen: ACRIS GA4 - AddtoCart Event

Neuen Tag anlegen und benennen: <u>ACRIS GA4 - AddtoCart Event</u> Tagtyp: Google Analytics: GA4-Ereignis Ereignisname: {{ACRIS AddToCart}} Ereignisparameter:

| Ereignisname | Wert                         |
|--------------|------------------------------|
| currency     | EUR                          |
| items        | {{ACRIS - GA4 items mapped}} |
| value        | {{ACRIS total value}}        |

# **Trigger:** ACRIS add-to-cart event + Consent **"Speichern"**

ACRIS GA4 - AddtoCart Event 🗈

| Тад-Тур                                                     |                              |
|-------------------------------------------------------------|------------------------------|
| Google Analytics: GA4-Ereignis<br>Google Marketing Platform |                              |
| Konfigurations-Tag 🕥                                        |                              |
| Google Analytics GA4-Konfiguration                          |                              |
| Ereignisname 🕥                                              |                              |
| {{ACRIS AddToCart}}                                         |                              |
|                                                             |                              |
| Ereignisparameter                                           |                              |
| Parametername                                               | Wert                         |
| currency                                                    | EUR                          |
| items                                                       | {{ACRIS - GA4 items mapped}} |
| value                                                       | {{ACRIS total value}}        |
|                                                             |                              |
| Trigger                                                     |                              |
| Auslösende Trigger                                          |                              |
|                                                             |                              |
|                                                             |                              |

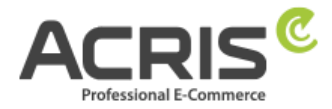

### 4.3.3Tag anlegen: ACRIS GA4 - RemoveFromCart Event

Neuen Tag anlegen und benennen: <u>ACRIS GA4 - RemoveFromCart Event</u> Tagtyp: Google Analytics: GA4-Ereignis Ereignisname: {{ACRIS RemoveFromCart}} Ereignisparameter:

| Ereignisname | Wert                         |
|--------------|------------------------------|
| currency     | EUR                          |
| items        | {{ACRIS - GA4 items mapped}} |
| value        | {{ACRIS total value}}        |

# **Trigger:** ACRIS remove-from-cart event + Consent **"Speichern"**

ACRIS GA4 - RemoveFromCart Event

| Тад-Тур                                                     |                              |
|-------------------------------------------------------------|------------------------------|
| Google Analytics: GA4-Ereignis<br>Google Marketing Platform |                              |
| Konfigurations-Tag ⊘                                        |                              |
| Google Analytics GA4-Konfiguration                          |                              |
| Ereignisname 💿                                              |                              |
| {{ACRIS RemoveFromCart}}                                    |                              |
| Ereignisparameter                                           |                              |
| Parametername                                               | Wert                         |
| currency                                                    | EUR                          |
| items                                                       | {{ACRIS - GA4 items mapped}} |
| value                                                       | {{ACRIS total value}}        |
| Triagor                                                     |                              |
| nggei                                                       |                              |
| Auslösende Trigger                                          |                              |
| ACRIS remove from eart event + Concept                      |                              |
| ACRISTENIOVE-ITOIN-Cart event + Consent                     |                              |

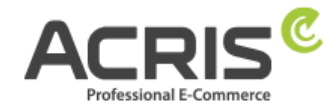

### 4.3.4Tag anlegen: ACRIS Purchase Event

Neuen Tag anlegen und benennen: <u>ACRIS Purchase Event</u> Tagtyp: Google Analytics: GA4-Ereignis Ereignisname: purchase Ereignisparameter:

| Ereignisname   | Wert                         |
|----------------|------------------------------|
| transaction_id | {{ACRIS Bestellnummer}}      |
| value          | {{ACRIS Conversion Value}}   |
| currency       | EUR                          |
| affiliation    | {{ACRIS affiliation}}        |
| items          | {{ACRIS - GA4 items mapped}} |
| shipping       | {{ACRIS shipping}}           |
| tax            | {{ACRIS tax}}                |

### **Trigger:** ACRIS Checkout Page + Consent **"Speichern"**

ACRIS Purchase Event

| .II Google Marketing Platform      |                              |
|------------------------------------|------------------------------|
| Konfigurations-Tag ③               |                              |
| Google Analytics GA4-Konfiguration |                              |
| Ereignisname 🕐                     |                              |
| purchase                           |                              |
| Ereignisparameter                  |                              |
| Parametername                      | Wert                         |
| transaction_id                     | {{ACRIS Bestellnummer}}      |
| value                              | {{ACRIS Conversion Value}}   |
| currency                           | EUR                          |
| affiliation                        | {{ACRIS affiliation}}        |
| items                              | {{ACRIS - GA4 items mapped}} |
| shipping                           | {{ACRIS shipping}}           |
| tax                                | {{ACRIS tax}}                |
|                                    |                              |
| Trigger                            |                              |
|                                    |                              |
| Auslösende Trigger                 |                              |

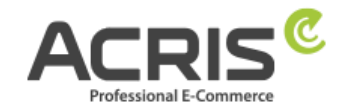

# 4.3.5Zusammenfassung der erforderlichen Tags

| Tags                               |                                         |                                          |
|------------------------------------|-----------------------------------------|------------------------------------------|
| □ Name ↑                           | Тур                                     | Auslösende Trigger                       |
| ACRIS GA4 - AddtoCart Event        | Google Analytics: GA4-<br>Ereignis      | ACRIS add-to-cart event + Consent        |
| ACRIS GA4 - RemoveFromCart Event   | Google Analytics: GA4-<br>Ereignis      | O ACRIS remove-from-cart event + Consent |
| ACRIS Purchase Event               | Google Analytics: GA4-<br>Ereignis      | ACRIS Checkout Page + Consent            |
| Google Analytics GA4-Konfiguration | Google Analytics: GA4-<br>Konfiguration | ACRIS Cookie Analytics Trigger           |

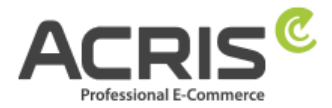

# 5 Bekannte Probleme & Lösungen

### 5.1 SW5: FR Cookie wird gesetzt, obwohl alles richtig eingestellt ist

Bitte prüfen sie im Shopware Backend die folgenden Einstellungen, dann wird das FR Cookie nicht mehr vor der Zustimmung durch das Cookie Consent Tool gesetzt:

| Grundeinstellungen - Datenschu                                                                                                    | tz                                                             |                                                                                                 | 8        | ΞĽ  |
|----------------------------------------------------------------------------------------------------|----------------------------------------------------------------|-------------------------------------------------------------------------------------------------|----------|-----|
| Q. Suchert.                                                                                                    | humanblood.de humanblood.tr humanb                             | lood.com fumanblood es humanblood at chantalundiewin de humanblood on humanblood n humanblood n |          |     |
| Gill Shopeinstellungen                                                                                                    | Datenschutzhinweise anzeigen:                                  | Nen                                                                                             | -        | 0   |
| Artikel                                                                                                    | Datenschutzhinweise müssen über Checkbox<br>akzeptiert werden: | Nein                                                                                            | •        | 0   |
| Weitere Einstellungen                                                                                                    | AGB - Checkbox auf Kassenseite deaktivieren:                   | 3a                                                                                              |          |     |
| Newsletter                                                                                                    | Erweiterte Felder in Newsletter-Registrierung<br>abfragen:     | 2.88                                                                                            | -        |     |
| Mehrfachänderung                                                                                                    | Double-Opt-In für Newsletter-Anmeldungen:                      | 38                                                                                              | -        |     |
| Shopware-Lizenz Shopware Import/Export                                                                                                    | Double-Opt-In für Blog- & Artikel-Bewertungen:                 | Nein                                                                                            |          |     |
| Cron-Sicherheit                                                                                                    | Double-Opt-In für Registrierung:                               | Nein                                                                                            | -        |     |
| Vorschau von Varianten im Lia                                                                                                    | Double-Opt-In für Schnellbesteller:                            | Nein                                                                                            | -        | Ì., |
| Größentabellen                                                                                                    | Tage ohne Verifizierung bis zur Löschung:                      | 3                                                                                               | 0        | 0   |
| omeco® Permanenter Warenk     Optimierte Darstellung der Var                                                                                                    | Bestätigungsmail nach Registrierung<br>verschicken:            | 246 ()                                                                                          | -        |     |
| Deutsch Du - Shopware Sprac                                                                                                    | Link zur Datenschutzerklärung für Gookles:                     |                                                                                                 |          |     |
| Backend-Widget für Produkt-B                                                                                                    | Cookie Hinweis anzeigen:                                       | (Ja )                                                                                           |          | 0   |
| Humanblood Produktexport Cr                                                                                                    | Cookie-Hinweis-Modus:                                          | Technisch notwendige Cookies erlauben (Browser-Sitzung, CSRF), restliche nach Erlaubnis setzen  | -        |     |
| DSGVO Toolbox                                                                                                    | "Alle akzeptieren" Button in Cookie Hinweis                    | Nein                                                                                            | -        | 0   |
| Datenschutz                                                                                                    | anzeigen:                                                      |                                                                                                 |          |     |
| Kundenfreundliche Produktber                                                                                                    | Schnellbesteller ohne Bestellungen nach X<br>Monaten löschen:  | <u>1.</u>                                                                                       | \$       | 0   |
| Bestellnummer nach Datum     Partner Gutscheine                                                                                                    | Abgebrochene Bestellungen nach X Monaten<br>löschen:           | 1                                                                                               | 0        | 0   |
| HUMANBLOOD Bestellistatus                                                                                                    | Kunden IPs anonymisieren:                                      | Nein                                                                                            | -        | 0   |
| Tag Manager                                                                                                    |                                                                |                                                                                                 |          |     |
| Benachrichtigung bei Bestellur                                                                                                    |                                                                |                                                                                                 |          |     |
| Shopware Security Plugin                                                                                                    |                                                                |                                                                                                 |          |     |
| Conversion Checkout                                                                                                    |                                                                |                                                                                                 |          |     |
| Gutschein Teileinlösung                                                                                                    |                                                                |                                                                                                 | -        |     |
| The second second secon |                                                                | Zurucksetzen                                                                                    | opeichen | 2   |

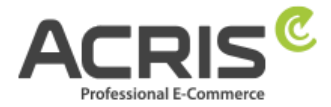

### 5.2 Scripte über dem GTM implementieren (Beispiel FBMessenger)

#### 5.2.1.1 Shopware Backend

Neues Cookie in Shopware anlegen (Einstellungen -> Cookies -> Cookies) Beispiel"**FBMessenger**"

| dentifikation –                                                      |                                                                                                    |                     |                            |                                   |                        |
|----------------------------------------------------------------------|----------------------------------------------------------------------------------------------------|---------------------|----------------------------|-----------------------------------|------------------------|
| ookie-ID*:                                                           | FBMessenger                                                                                                    | 0                   | Aktiv:                     | <b>V</b>                          |                        |
|                                                                      | Die Eingabe kann entweder als eindeutiger Wert<br>oder als Regular Expression erfolgen.                              |                     | Cookie Gruppe*:            | Service                           | •                      |
| Kundeninforma                                                        | ionen                                                                                                    |                     |                            |                                   |                        |
|                                                                      | Facebook Messenger                                                                                                   |                     | A                          | Facebook                          |                        |
| tel*:<br>Beschreibung<br>Unser Kundenserv<br>uns kommuniziere        | ice-Chat erfolgt auf Basis des Facebook Messengers. Hie<br>n oder als Gast. Als Gast wird der Chat auf Facebook nach | r könne<br>h 24h g  | Andieter:                  | Du kannst mit Deinem Facebook-Pro | ofil (empfohlen) mit 🌑 |
| <b>tel*:</b><br>Beschreibung<br>Unser Kundenserv<br>uns kommuniziere | ice-Chat erfolgt auf Basis des Facebook Messengers. Hie<br>n oder als Gast. Als Gast wird der Chat auf Facebook nach | er könne<br>h 24h g | andbietor:                 | Du kannst mit Deinem Facebook-Pro | ofil (empfohlen) mit 🌑 |
| tel*:<br>Beschreibung<br>Unser Kundenserv<br>uns kommuniziere        | ice-Chat erfolgt auf Basis des Facebook Messengers. Hie<br>n oder als Gast. Als Gast wird der Chat auf Facebook nach | r könne<br>h 24h g  | an wir Dir im Chat helfen. | Du kannst mit Deinem Facebook-Pr  | ofil (empfohlen) mit 🕒 |
| tel*:<br>Seschreibung<br>Unser Kundenserv<br>uns kommuniziere        | ice-Chat erfolgt auf Basis des Facebook Messengers. Hie<br>n oder als Gast. Als Gast wird der Chat auf Facebook nach | r könne<br>h 24h g  | an wir Dir im Chat helfen. | Du kannst mit Deinem Facebook-Pro | ofil (empfohlen) mit 🌑 |
| tel*:<br>Beschreibung<br>Unser Kundenserv<br>uns kommuniziere        | ice-Chat erfolgt auf Basis des Facebook Messengers. Hie<br>n oder als Gast. Als Gast wird der Chat auf Facebook nach | er könne<br>h 24h g | an wir Dir im Chat helfen. | Du kannst mit Deinem Facebook-Pro | ofil (empfohlen) mit 💽 |

#### 5.2.1.2 Google Tag Manager

#### Anlage einer neuen Variable:

Name: FBMessenger\_activated

Name der Datenschichvariable: **acrisCookie.FBMessenger** (siehe Kapitel 3.1.1) (der Name der Datenschichtvariable mit vorangestellten **acrisCookie.** und dem in Shopware Backend angelegten Cookie Namen)

| Variable konfigurieren              |
|-------------------------------------|
| Variablentyp                        |
| 3 Datenschichtvariable              |
| Name der Datenschichtvariablen      |
| Datangehichtwareinn                 |
| Version 2                           |
| Verweise auf diese Variable         |
|                                     |
| DOM ist bereit. (für Facebook Chat) |
| ingger                              |

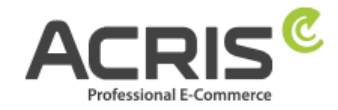

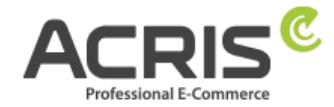

### Anlage eines neuen Triggers:

Name FB Messenger aktiviert (siehe Kapitel 3.2.1)

Triggertyp: Benutzerdefiniertes Ereignis

Ereignisname: acrisCookieStateChanged

Diesen Trigger auslösen bei: FBMessenger\_activated ist gleich true

| × FB Messenger aktiviert |                                       |
|--------------------------|---------------------------------------|
|                          | Triggerkonfiguration                  |
|                          | Triggertyp                            |
|                          | Benutzerdefiniertes Ereignis          |
|                          | Ereignisname                          |
|                          | Diesen Trioner auslösen bei           |
|                          | FBMessenger_activated ist gleich true |
|                          | Verweise auf diesen Trigger           |
|                          | FB Chat<br>Tag                        |
|                          |                                       |

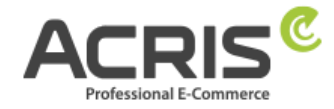

**Tag anlegen,** Trigger zuweisen und Code einfügen: **FB Messenger** (siehe Kapitel

| Tag-Typ                                                  |
|----------------------------------------------------------|
| Benutzerdefiniertes HTML<br>Benutzerdefiniertes HTML-Tag |
| HTML ③                                                   |
| <pre>1 <script></script></pre>                           |

Wenn sie andere Scripte einbinden möchten, wäre dies analog zu machen. Wichtig ist, dass sie die Variable 1:1 so benennen wie sie diese im Shopware Backend bei den Cookies anlegen (Gross-/Kleinschreibung))

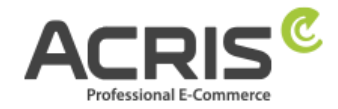

# 6 Kontakt

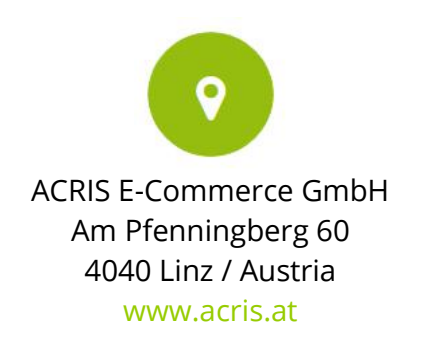

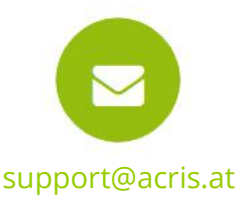

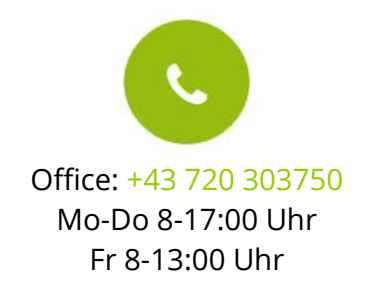

#### Professionelle E-Commerce Lösungen aus Linz / Österreich

ACRIS beschäftigt eine Reihe von Spezialisten rund um die Bereiche E-Commerce, Multichannel Vertrieb und Online Marketing. Das Team aus motivierten und hochqualifizierten Experten konnte sein Fachwissen in über 15jähriger Tätigkeit in zahlreichen E-Commerce Projekten aufbauen und ständig erweitern.

Shopware ist für ACRIS eine wichtige Ergänzung im Bereich der hochqualitativen Standard E-Commerce Systeme.

Wenn Sie einen Partner für intelligente, Usability optimierte und prozessgesteuerte E-Commerce Systeme suchen, dann sind Sie bei ACRIS richtig.

#### Das Leistungsspektrum von ACRIS

Bei Online Shops steht immer der Kundennutzen und die Usability im Vordergrund. ACRIS setzt hier auf ganzheitliche E-Commerce Projekte. Bei der Konzeption steht die optimale Performance einer komplexen Produktvermarktung im Fokus.

#### Die Erfahrungen des ACRIS Teams

Neben Shopware haben wir auch Erfahrung in der Einbindung zahlreicher Dritt-Systeme wie Factfinder, Prudsys und verschiedenster Payment Provider.

#### Die Kompetenzen

Die zertifizierten Projektmanager beherrschen nicht nur den E-Commerce Bereich, sondern auch die nachgelagerten Prozesse und die Anbindung an Dritt-Systeme wie CRM, Warenwirtschaft oder Versandsysteme.

Darüber hinaus beherrscht das ACRIS Online Marketing Team die SEO Optimierung von Online Shops und Webseiten, der Steigerung der Conversion Rate und das Performance orientierte Marketing.

#### **Referenzen von ACRIS**

Unsere Kunden aus den Handelsbereichen B2C / B2B zählen zu den führenden Unternehmen in deren Branchen und dies sowohl in Österreich als auch in Deutschland und der Schweiz.